# eeds Instructions for Learners Completing Research Practitioner

# **Table of Contents**

| Completing the Activity and Obtaining Certificate1      |
|---------------------------------------------------------|
| Editing Your Profile/Degree (Certificate Type-Related)5 |
| Viewing Certificate at a Later Date7                    |
| Help Information7                                       |

### **Completing the Activity and Obtaining a Certificate**

## Step 1: Log in

Please access the post-test using the weblink that is provided in the journal. Each journal has its own unique weblink. You will then see the following log-in page.

Please log in with your name and email address. If this is not your first time using eeds, you may also enter your eeds PIN.

|                    | Enduring Material Enter Your View Take Test Verify Info Done                                                                                                    |
|--------------------|----------------------------------------------------------------------------------------------------|
| Home<br>Sign-in to | Info<br>Info<br>Please enter your information below. Please note that if you don't know your eeds PIN you'll be asked for more account<br>information after the post-test so that the sponsor can give you credit. |
| Educational Event  | Mobile #, Email, or eeds PIN:<br>10100457                                                                                                    |
| CE Calendar        | OR                                                                                                    |
| Contact Us         | Name: Email:                                                                                                    |
|                    | Next =>                                                                                                    |

Please note that a subscription to Research Practitioner is required to access the post-test and to earn Contact Hours. If you are unable to access the post-test, please contact CenterWatch at 866-219-3440 or <u>customerservice@centerwatch.com</u>.

## Step 2: Accreditation language/General Info

You will be shown some general and accreditation information regarding this activity. Please read and continue by clicking the button labeled **Take the Post-test to Get Credit**.

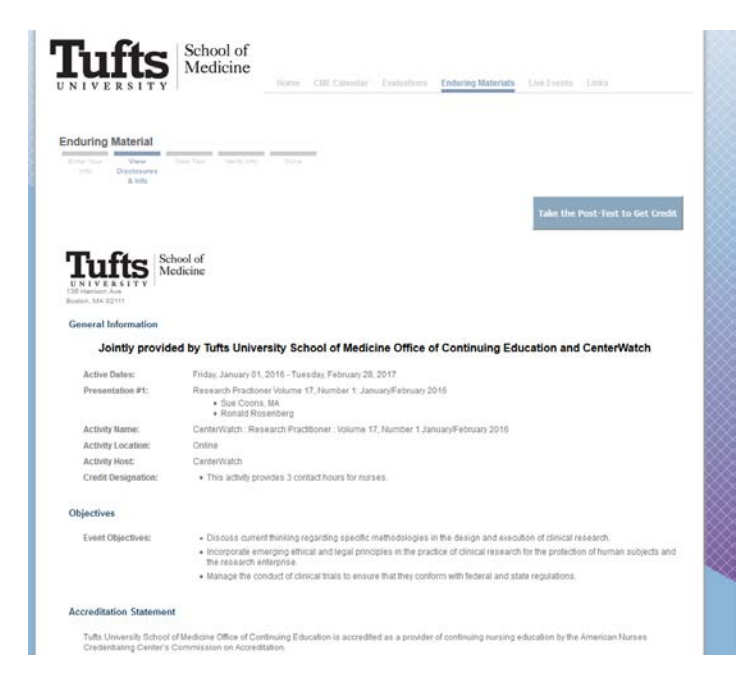

## Step 3: Post-Test

Please complete the post-test by answering <u>ALL</u> questions. The system will automatically grade your eam and inform you if you have passed. If you have a score lower than 70%, you may find the question you answered incorrectly and answer them again.

| during                                | Material                                                                                                    |
|---------------------------------------|----------------------------------------------------------------------------------------------------|
| Inter Your<br>Info                    | View Take Test Verify Info Done<br>Disclosures &<br>Info                                                                                                    |
| Instructio<br>-Complet<br>link to the | ns: In order to successfully complete this activity and earn Nurse Contact Hours, you must: -Complete the post-test with a minimum score of 70%<br>e the evaluation New users will need to register a free account with eeds. eeds will then send a confirmation email within 1-2 business days with<br>evaluation. |
| Please A                              | swer the Following Questions                                                                                                    |
| Abb                                   | reviated article title: FDA IRB Inspections (1.5 hours)                                                                                                    |
| Arti<br>1. E<br>2. D<br>3. D<br>4. L  | cle objectives:<br>xplain the regulations regarding FDA's inspection of institutional review boards.<br>Iscuss FDA's criteria for selecting an IRB for inspection.<br>escribe the overall process and specific elements of an IRB inspection.<br>st the common observations identified during an IRB inspection.    |
|                                       | An IRB is subject to or must consider which of the following FDA regulations as it carries out its review functions?                                                                                                    |
|                                       | © 21 CFR 50                                                                                                    |
|                                       | © 21 CFR 56                                                                                                    |
|                                       | © 21 CFR 54                                                                                                    |
|                                       | All of the above                                                                                                    |
|                                       | A Notice of Inspection (Form FDA 482) may only be issued to the IRB chair.                                                                                                    |
|                                       | © True                                                                                                    |
|                                       | O False                                                                                                    |
|                                       | IRBs are subject to routine re-inspection every years                                                                                                    |
|                                       | 0 1                                                                                                    |
|                                       | © 3                                                                                                    |
|                                       | © 5                                                                                                    |
|                                       |                                                                                                    |

When you pass, you will be able to view your post-test results or complete the your evaluation.

| Enter Your<br>Info | View<br>Disclosures &<br>Info | Take Test      | Verify Info      | Done            |                             |                   |
|--------------------|-------------------------------|----------------|------------------|-----------------|-----------------------------|-------------------|
| Enduring M         | laterial Comple               | te!            |                  |                 |                             |                   |
| Congratula         | tions you pass                | ed the test wi | th a score of 93 | %. Please conti | nue on <mark>to th</mark> e | evaluation to rec |
| What               | at would you lik              | ke to do now   | ?                |                 |                             |                   |
|                    |                               |                | 2 <b>-</b>       |                 |                             |                   |
|                    |                               | View Post-1    | Test Results     |                 |                             |                   |
|                    | J. JE                         |                |                  |                 |                             |                   |
|                    | and the second                |                |                  |                 |                             |                   |
|                    |                               |                |                  |                 |                             |                   |

# Step 4: Evaluation

Please click the evaluation button and confirm your email address.

|  | Evaluation<br>onfirm Your Email Address |                              |
|--|-----------------------------------------|------------------------------|
|  | E-mail:                                 | donna.dung@tufts.edu<br>Next |

# Please complete the evaluation:

| Event Information |                                                                                                    |                      |                            |                      |                                |                                          |
|-------------------|----------------------------------------------------------------------------------------------------|----------------------|----------------------------|----------------------|--------------------------------|------------------------------------------|
| Title:            | Title: CenterWatch : Research Practitioner : Volume 17, Number 1 (January/February 2016)<br>Location: Online |                      |                            |                      |                                |                                          |
| onyrotate. I      | Boston, m/t                                                                                                  |                      | (view event de             | tails and disclosure | es)                            |                                          |
| Evalua            | tion Sur                                                                                                    | vey: Ste             | p 2 of 2                   |                      |                                |                                          |
| Activity Obj      | ectives: Please                                                                                              | rate your level of   | achievement.               |                      |                                |                                          |
| Discus            | Discuss current thinking regarding specific methodologies in the design and execution of clinical research.  |                      |                            |                      |                                |                                          |
| 0                 | Outstanding                                                                                                  | Cood ©               | Average                    | Fair                 | Poor                           |                                          |
| Incorp            | orate emerging                                                                                               | ethical and legal    | principles in the praction | ce of clinical resea | rch for the protection of huma | an subjects and the research enterprise. |
| 0                 | Outstanding                                                                                                  | Cood ©               | Average                    | © Fair               | Poor                           |                                          |
| Manag             | e the conduct o                                                                                              | f clinical trials to | ensure that they confor    | rm with federal and  | state regulations.             |                                          |
| 0                 | Outstanding                                                                                                  | Cood ©               | Average                    | Fair                 | Poor                           |                                          |
|                   |                                                                                                    |                      |                            |                      |                                |                                          |
| Bias and Re       | elevance: What                                                                                               | do you think?        |                            |                      |                                |                                          |

Do you think this educational activity was fair, balanced, and presented objective and scientifically-based information?

#### Step 5: Certificate

Once you complete the evaluation, you will be able to view your certificate:

# **Online Evaluation**

Survey Complete!

Thank you for completing this evaluation survey. Your feedback is greatly appreciated. Tufts University School of Medicine has documented your attendance. Printing your certificate is optional.

#### What would you like to do now?

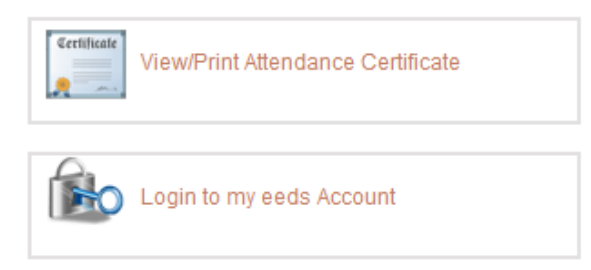

#### You will be redirected:

| Tufts University School of Medicine eeds.com                                                    |
|-------------------------------------------------------------------------------------------------|
| Tufts University School of Medicine has partnered with "eeds.com" to provide this functionality |
| You will be Redirected in 0 seconds                                                             |
|                                                                                                 |

Please confirm how many credits you would like to claim:

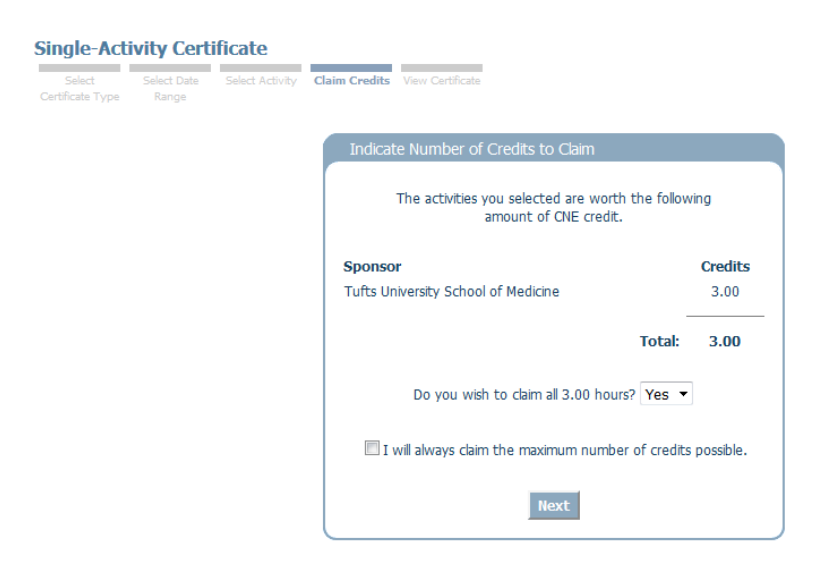

You will then be taken to your certificate.

# Editing Your Profile/Degree (Certificate Type-Related)

Please note that the type of certificate that will be displayed is based on your degree (i.e., RNs, NPs, MSNs, etc. will receive a Nursing certificate with ANCC Contact Hours while other professions will receive a certificate stating that they participated in the 3 hour activity).

In order to ensure that you receive the correct type of certificate, please update your degree in your account profile by doing the following:

Please log into your eeds account by going to <u>www.eeds.com</u>. Click **Log-in** while on the **Healthcare Professionals** tab. You may log in with your email address (that you used to complete the activity) or PIN. You will see your account. Please click on **My Account**:

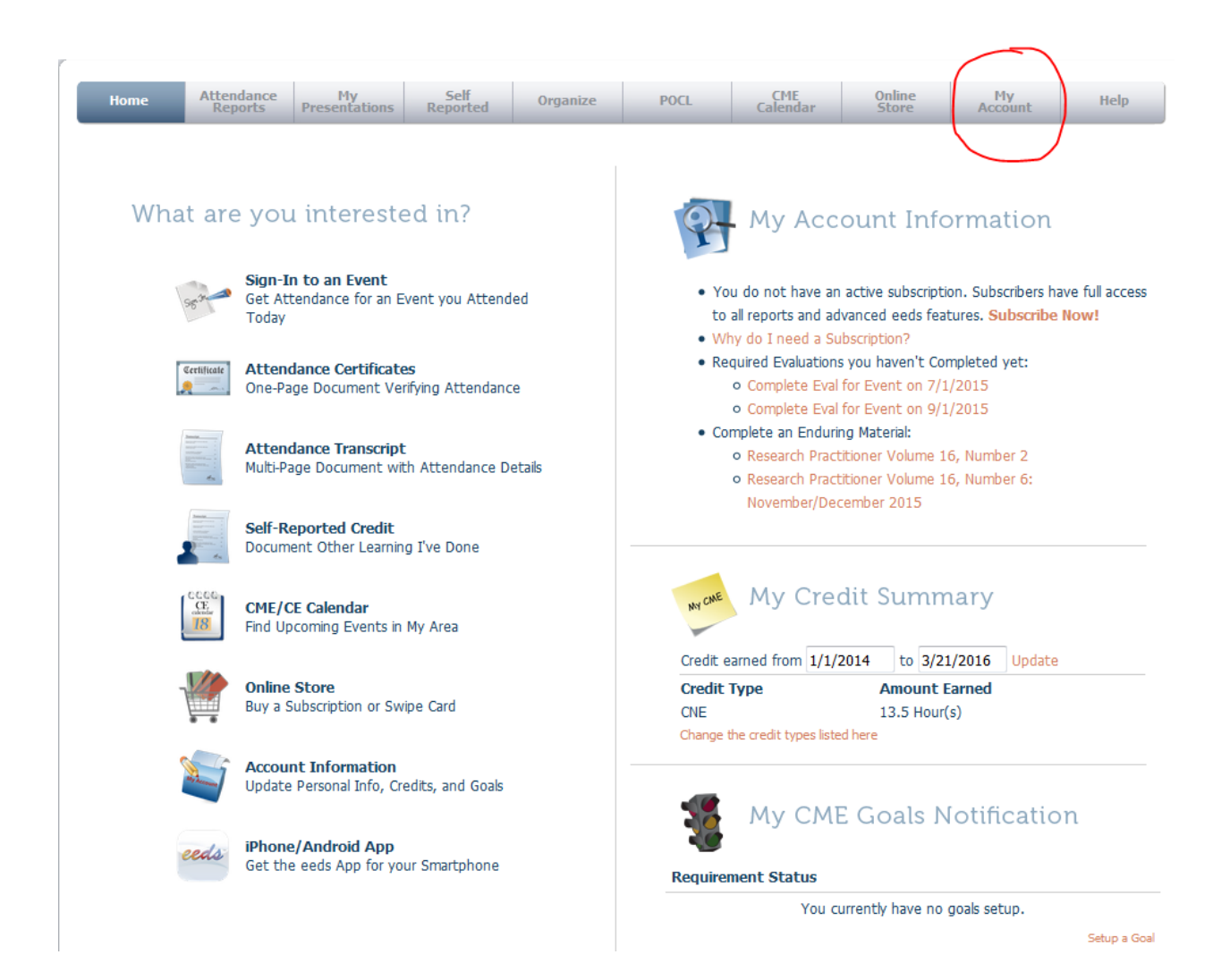

Next, click on **Manage My Account**. You will then see your profile. Please use the dropdown list to select your degree:

| Update Account Info                          |                                             |  |  |  |
|----------------------------------------------|---------------------------------------------|--|--|--|
| General Settings                             |                                             |  |  |  |
| PIN:                                         | 10100457                                    |  |  |  |
| Password:                                    | ********* (Change Password)                 |  |  |  |
| First Name:                                  | Donna                                       |  |  |  |
| Last Name:                                   | Dung                                        |  |  |  |
| Degree:                                      | BA 🔻                                        |  |  |  |
| Specialty:                                   | Other 👻                                     |  |  |  |
| Practice Location:                           | USA 👻                                       |  |  |  |
| Cell Number:                                 | Ø                                           |  |  |  |
| Practice Address:                            |                                             |  |  |  |
| Practice City:                               | Boston                                      |  |  |  |
| Practice State:                              | МА                                          |  |  |  |
| Practice ZIP Code:                           | Enter zip to change city, state, and county |  |  |  |
| Practice County:                             | Suffolk                                     |  |  |  |
| E-mail:                                      | donna.dung@gmail.com                        |  |  |  |
| Medical Resident:                            | No 🔻                                        |  |  |  |
|                                              |                                             |  |  |  |
| Email Preferences                            |                                             |  |  |  |
| Receive Evaluation Email<br>Reminders:       | Yes 💌                                       |  |  |  |
| Ontional Organization Membership Identifiers |                                             |  |  |  |
| AAFP Member ID:                              |                                             |  |  |  |
| ANA Member Number:                           |                                             |  |  |  |
|                                              |                                             |  |  |  |
|                                              | Save Changes                                |  |  |  |

If you have multiple degrees (e.g., you are both an RN and CCRC) and you would like to receive a Nursing certificate, please select RN as your degree.

If you have already received a certificate but it was not the correct type, please update your profile. Your certificate will automatically be regenerated to the correct type.

#### Viewing Certificate at a Later Date

To view your certificate at a later date, please log into your eeds account. Please go to <u>www.eeds.com</u> and click **Log-in** while on the **Healthcare Professionals** tab. You may log in with your email address (that you used to complete the activity) or PIN. You will see your account. Please click on **Attendance Certificates**.

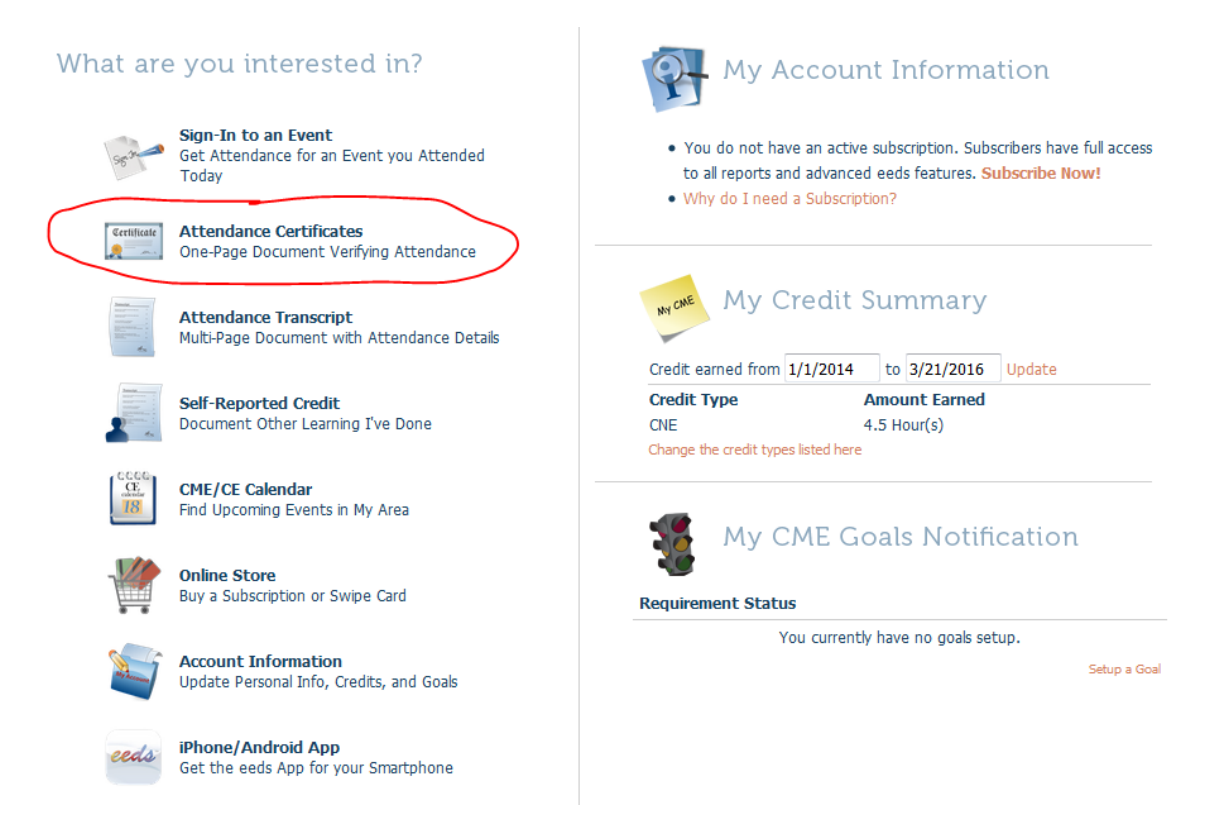

Next, click on **Single-Activity Certificate.** Choose the date on which you completed the activity from the dropdown list, and you will be able to access your certificate.

You do not need a paid subscription to earn or retrieve your certificate. However, free eeds accounts will only be able to access one certificate per day.

#### **Help Information**

## For technical help, please contact eeds at:

Contact form: <u>https://www.eeds.com/index.aspx?Page=es\_contact</u> Phone: 828-252-0233

For questions regarding your Research Practitioner subscription, please contact CenterWatch at: Email: <u>customerservice@centerwatch.com</u> Phone: 866-219-3440

For questions regarding continuing education, please contact Tufts University School of Medicine, Office of Continuing Education at:

Email: <u>med\_oce@tufts.edu</u> Phone: 617-636-6579